# Lock-and-Key: Listas de Acesso Dinâmicas

# Contents

Introduction Prerequisites Requirements Componentes Utilizados Conventions Considerações sobre falsificação Desempenho Quando usar o acesso chave e bloqueio Operação de acesso de chave e bloqueio Exemplo de Configuração e Troubleshooting Diagrama de Rede Utilizando TACACS+ Usando RADIUS Informações Relacionadas

### **Introduction**

O acesso lock-and-key permite configurar listas de acesso dinâmicas que concedem acesso para cada usuário a um host específico de origem/destino por meio de um processo de autenticação de usuários. O acesso do usuário é permitido através de um Cisco IOS <sup>®</sup> Firewall dinamicamente, sem qualquer comprometimento das restrições de segurança.

### **Prerequisites**

#### **Requirements**

Não existem requisitos específicos para este documento.

#### **Componentes Utilizados**

Este documento não se restringe a versões de software e hardware específicas.

As informações neste documento foram criadas a partir de dispositivos em um ambiente de laboratório específico. Nesse caso, o ambiente do laboratório consistia em um 2620 Router executando o Cisco IOS® Software Release 12.3(1). All of the devices used in this document started with a cleared (default) configuration. If your network is live, make sure that you understand the potential impact of any command.

#### **Conventions**

Consulte as <u>Convenções de Dicas Técnicas da Cisco para obter mais informações sobre convenções de documentos.</u>

### Considerações sobre falsificação

O acesso de tecla e bloqueio permite que um evento externo faça uma abertura no Cisco IOS Firewall. Quando essa abertura existir, o roteador ficará suscetível à falsificação do endereço de origem. Para evitar isso, forneça suporte de criptografia usando criptografia IP com autenticação ou criptografia.

Falsificação é um problema de todas as listas de acesso existentes. O acesso de chave e bloqueio não soluciona esse problema.

Como o acesso chave e bloqueio introduz um caminho potencial através do firewall de rede, é necessário considerar o acesso dinâmico. Outro host, falsificando seu endereço autenticado, obtém acesso por trás do firewall. Com o acesso dinâmico, há a possibilidade de que um host não autorizado, falsificando seu endereço autenticado, obtenha acesso por trás do firewall. O acesso de chave e bloqueio não causa o problema de falsificação de endereço. O problema é aqui identificado somente em consideração ao usuário.

### **Desempenho**

O desempenho é afetado nessas duas situações.

- Cada lista de acesso dinâmico obriga uma reconstrução de lista de acesso no silicon switching engine (SSE). Isto faz o caminho de switching SSE ficar temporariamente lento.
- As listas de acesso dinâmicas exigem o recurso de timeout de ociosidade (mesmo que o timeout seja deixado como padrão). Portanto, as listas de acesso dinâmicas não podem ser comutadas por SSE. Essas entradas são tratadas no caminho de switching rápida do protocolo.

Observe as configurações do roteador de borda. Os usuários remotos criam entradas da lista de acesso no roteador de borda. A lista de acesso cresce e diminui dinamicamente. As entradas são dinamicamente removidas da lista depois do timeout ocioso ou do timeout máximo expirar. Listas de acesso grandes degradam o desempenho da switching de pacotes.

### Quando usar o acesso chave e bloqueio

Dois exemplos de quando você usa o acesso de chave e bloqueio estão listados aqui:

- Quando você quiser que um host remoto possa acessar um host em sua internetwork pela Internet. O acesso de chave e bloqueio limita o acesso além do firewall em uma base individual de host ou rede.
- Quando quiser que um subconjunto de hosts em uma rede acesse um host em uma rede remota protegida por um firewall. Com o acesso lock-and-key, você pode habilitar apenas um conjunto desejado de hosts para obter acesso, fazendo com que eles se autentiquem por meio de um servidor TACACS+ ou RADIUS.

# Operação de acesso de chave e bloqueio

Este processo descreve a operação de acesso de chave e bloqueio.

- 1. Um usuário abre uma sessão Telnet com um roteador de borda configurado para acesso lock-and-key.
- 2. O software Cisco IOS recebe o pacote Telnet. Ele executa um processo de autenticação de usuário. O usuário deve realizar a autenticação antes do acesso ser permitido. O processo de autenticação é feito pelo roteador ou por um servidor de acesso central, como um servidor TACACS+ ou RADIUS.

# Exemplo de Configuração e Troubleshooting

#### Diagrama de Rede

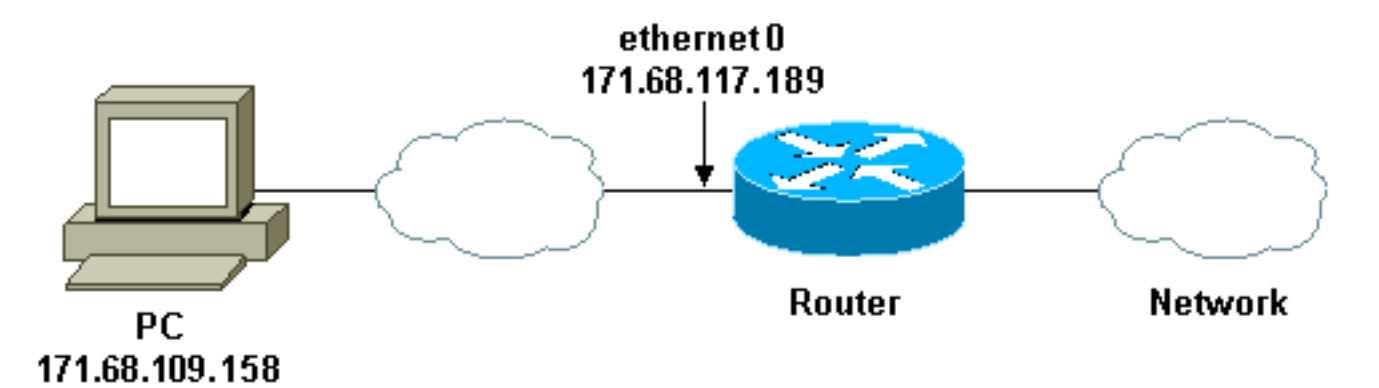

A Cisco recomenda que você use um servidor TACACS+ para o processo de consulta de autenticação. O TACACS+ fornece serviços de autenticação, autorização e conta. Ele também oferece suporte a protocolo, especificação de protocolo e um banco de dados de segurança centralizado.

Você pode autenticar o usuário no roteador ou com um servidor TACACS+ ou RADIUS.

Observação: esses comandos são globais, a menos que indicado de outra forma.

No roteador, você precisa de um nome de usuário para o usuário para autenticação local.

```
username test password test
```

A presença de login local nas linhas vty faz com que esse nome de usuário seja usado.

line vty 0 4 login local

Se você não confia no usuário para emitir o comando **access-enable**, você pode fazer uma das duas coisas:

Associe o tempo limite ao usuário por usuário.

```
username test autocommand access-enable host timeout 10
```

or

• Forçar todos os usuários que fazem Telnet a terem o mesmo tempo limite.

```
line vty 0 4
login local
autocommand access-enable host timeout 10
```

**Observação:** o **10** na sintaxe é o *timeout de ociosidade* da lista de acesso. Ele é substituído pelo tempo limite absoluto na lista de acesso dinâmico.

Defina uma lista de acesso estendida que é aplicada quando um usuário (qualquer usuário) faz login no roteador e o comando **access-enable** é emitido. O tempo absoluto máximo para este "orifício" no filtro é definido para 15 minutos. Depois de 15 minutos, o buraco fecha se alguém o usa ou não. A **lista de testes de** nome precisa existir, mas não é significativa. Limite as redes às quais o usuário tem acesso configurando o endereço de origem ou de destino (aqui, o usuário não está limitado ).

access-list 120 dynamic testlist timeout 15 permit ip any any

Defina a lista de acesso necessária para bloquear tudo, exceto a capacidade de executar telnet no roteador (para abrir um buraco, o usuário precisa executar telnet para o roteador). O endereço IP aqui é o endereço IP Ethernet do roteador.

access-list 120 permit tcp any host 171.68.117.189 eq telnet

Há um deny all implícito no final (não inserido aqui).

Aplique essa lista de acesso à interface na qual os usuários entram.

interface ethernet1 ip access-group 120 in

Você terminou.

Éassim que o filtro está no roteador agora:

```
Router#show access-lists
Extended IP access list 120
    10 Dynamic testlist permit ip any any log
    20 permit tcp any host 171.68.117.189 eq telnet (68 matches)
```

Os usuários que obtêm acesso à sua rede interna não podem ver nada até que façam telnet para o roteador.

Observação: a 10 aqui é o tempo limite ocioso da lista de acesso. Ele é substituído pelo tempo

limite absoluto na lista de acesso dinâmico.

```
%telnet 2514A
Trying 171.68.117.189 ...
Connected to 2514A.network.com.
Escape character is '^]'.
```

User Access Verification

Username: test Password: test

Connection closed by foreign host. **O filtro é assim**.

Router#show access-lists

Extended IP access list 120

10 Dynamic testlist permit ip any any log permit ip host 171.68.109.158 any log (time left 394)

20 permit tcp any host 171.68.117.189 eq telnet (68 matches)

Há um buraco no filtro para este usuário com base no endereço IP de origem. Quando alguém faz isso, você vê *dois buracos*.

Router#show ip access-lists 120
Extended IP access list 120
10 Dynamic testlist permit ip any any log
 permit ip host 171.68.109.64 any log
 permit ip host 171.68.109.158 any log
20 permit tcp any host 171.68.117.189 eq telnet (288 matches)
Esses usuários podem ter acesso IP completo a qualquer endereço IP de destino de seu

endereço IP *de origem*.

#### Utilizando TACACS+

#### Configurar TACACS+

Configure um servidor TACACS+ para forçar a autenticação e a autorização a serem feitas no servidor TACACS+ para usar TACACS+, como mostra esta saída:

aaa new-model
!
!
aaa authentication login default group tacacs+ local
aaa authorization exec default group tacacs+
tacacs-server host 10.48.66.53 key cisco123
Conclua estes passos para configurar o TACACS+ no Cisco Secure ACS para Windows:

- Abra um navegador da Web. Insira o endereço do servidor ACS, que está na forma de http:// <endereço\_IP ou nome\_DNS>:2002. (Este exemplo usa uma porta padrão de 2002.) Faça login como administrador.
- 2. Clique em Network Configuration. Clique em Add Entry para criar um grupo de dispositivos de rede que contenha os servidores de acesso à rede (NAS). Digite um nome para o grupo e

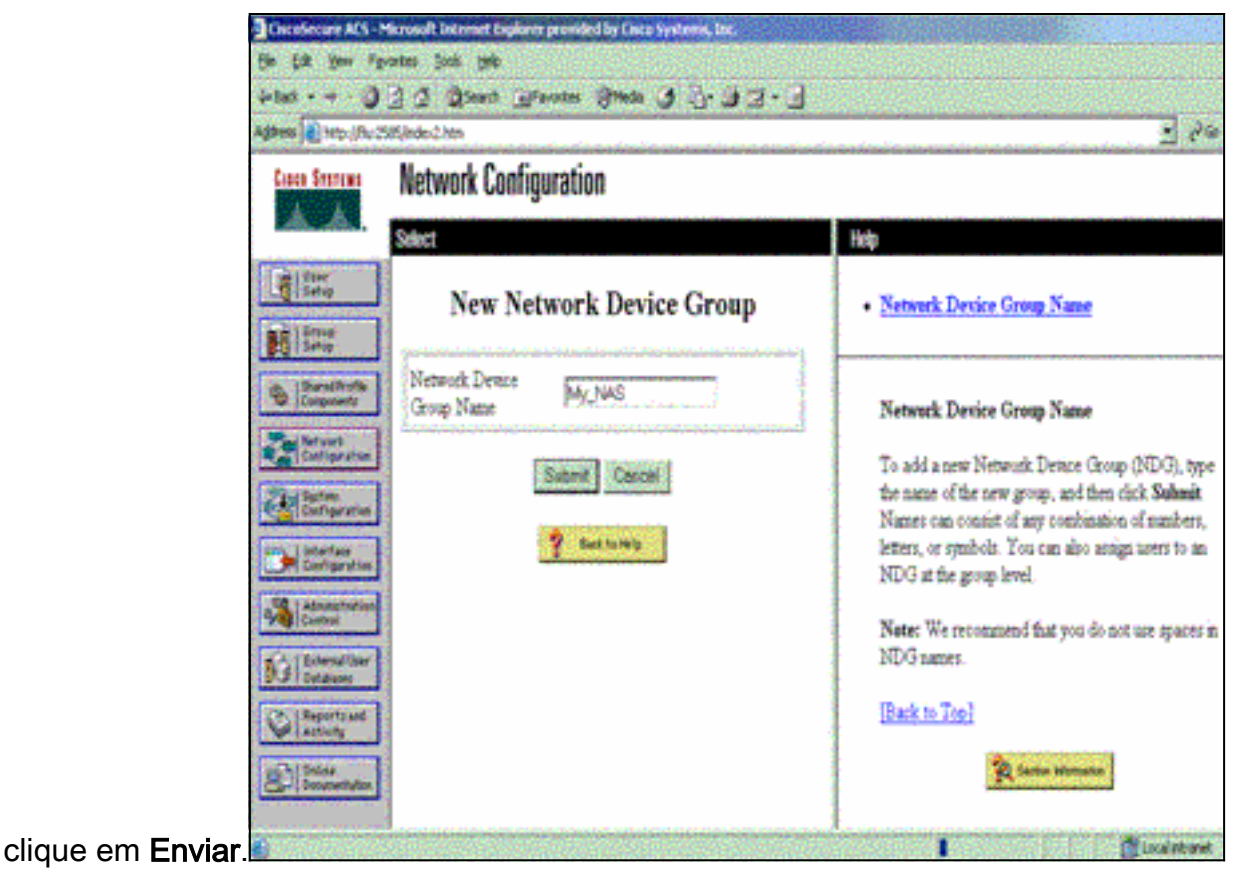

3. Clique em Add Entry para adicionar um cliente de autenticação, autorização e contabilização (AAA)

| the for her is    | Loren Tope Cap  | Warman Charles            | A Balance                                                                                                    |                                                                                                    |
|-------------------|-----------------|---------------------------|----------------------------------------------------------------------------------------------------|----------------------------------------------------------------------------------------------------|
|                   | C C Clean 7     | Tuavares Quega /          | 1 · · · · · · · · · ·                                                                                           | and the second second se |
| Anas   Sluthillur | Sesjinder/27/0n |                           |                                                                                                    | 21                                                                                                    |
| Cinco Svorens     | Network Conf    | iguration                 |                                                                                                    |                                                                                                    |
| A.A.              | Select          | -                         |                                                                                                    | - Help                                                                                                    |
| ( Upper           |                 |                           |                                                                                                    |                                                                                                    |
| -B I awa          |                 |                           |                                                                                                    | <ul> <li>Network Device Groups</li> </ul>                                                                                                    |
| Broup<br>Setup    | 1000            | M. NACAAA                 |                                                                                                    | Adding a Network Device Group     Renaming a Network Device Group                                                                                                    |
| d. Sharediroffe   |                 | My_NAS AAA CI             | Dents                                                                                                    | Deleting a Network Device Group                                                                                                    |
| Tel [Components   | AAA Client      | AAA Client IP             | Authenticate                                                                                                    | <ul> <li>Searching for Network Devices</li> </ul>                                                                                                    |
| Configuration     | Hostname        | Andress                   | Using                                                                                                    | AAA Clients     Adding a AAA Client                                                                                                    |
| 21 June           |                 | None Defined              | no no contra de la contra de la contra de la contra de la contra de la contra de la contra de la contra de la c | Editing a AAA Client                                                                                                    |
| Coll Contribution | 1 g             | Add Entry Search          | 8                                                                                                    | Deleting a AAA Client                                                                                                    |
| Configuration     | e -             | designerie 400 Streetener | 2                                                                                                    | AAA Servers     Adding a AAA Server                                                                                                    |
| R. Administration |                 |                           |                                                                                                    | Editing a AAA Server                                                                                                    |
|                   | <b>%</b> Q      | My_NAS AAA Se             | rvers 🙎                                                                                                    | Deleting a AAA Server     Description Table                                                                                                    |
| BU Dutations      | AAA Server      | AAA Server IP             | AAA Server                                                                                                    | Adding a Proxy Distribution Table Entry                                                                                                    |
| Begerts and       | Name            | Address                   | Type                                                                                                    | Sorting Proxy Distribution Table Entries                                                                                                    |
| anD-1 Online      |                 | None Defined              |                                                                                                    | Editing a Proxy Distribution Table Entry     Deleting a Proxy Distribution Table Fast                                                                                                    |
| Decementation     | Delaya          | Grun Beneme               | Cancel                                                                                                    | - ACTUAL ATOM AND AND AND AND AND                                                                                                    |

4. Insira o nome do host, o endereço IP e a chave usada para criptografar a comunicação entre o servidor AAA e o NAS. Selecione TACACS+ (Cisco IOS) como o método de autenticação. Quando terminar, clique em Enviar +Reiniciar para aplicar as alterações.

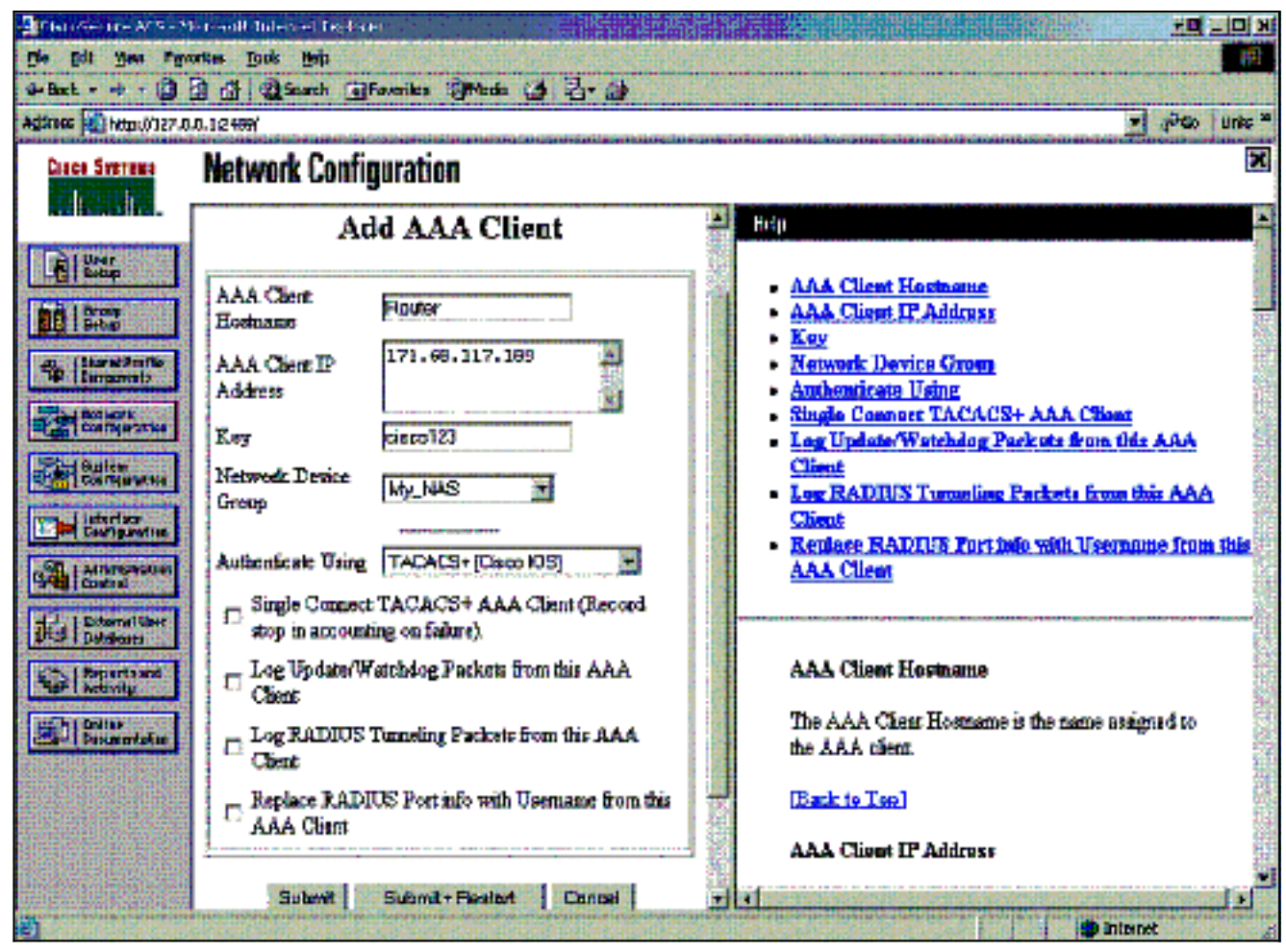

5. Clique em User Setup, digite uma ID de usuário e clique em Add/Edit

| a Stant Brannin State a S                                                                                                    | × 111 ×<br>•                                                                                                    |
|----------------------------------------------------------------------------------------------------|----------------------------------------------------------------------------------------------------|
| 3 Spent Manager 34000 (9 3. 3 3.                                                                                                    |                                                                                                    |
| C Dissan Thesaus Sugar C . T. S. S.                                                                                                 |                                                                                                    |
|                                                                                                    |                                                                                                    |
| OP/2.70m                                                                                                    |                                                                                                    |
| lser Setup                                                                                                    | X                                                                                                    |
| -                                                                                                    | linin 🖸                                                                                                    |
|                                                                                                    | 149                                                                                                    |
| User: hest<br>Find Add/Edst<br>List users beginning with letterhumber<br>ABCDEKCBILSELS<br>HOZOBITUVHII<br>QIZZESTUVHII<br>QIZZESTU | <ul> <li>User Setup and External User Databases</li> <li>Finding a Specific User in the CiscoSecure User<br/>Database</li> <li>Adding a User to the CiscoSecure User Database</li> <li>Listing Usernames that Begin with a Particular<br/>Character</li> <li>Listing All Usernames in the CiscoSecure User<br/>Database</li> <li>Changing a Username in the CiscoSecure User<br/>Database</li> </ul> |
| 2 Each for Harles                                                                                                    | User Setup enables you to configure individual<br>user information, add users, and delete users in the<br>database.<br>User Setup and External User Databases                                                                                                    |
|                                                                                                    | Set Setup<br>The field AddEdt<br>List users beginning with letter/transber<br>A B C D I X C B I 2 K L B<br>M O F Q B S I U V H Z Y S<br>Q I 2 2 1 S 5 2 0 P<br>Lust Att Users<br>Back for Hote                                                                                                    |

6. Escolha um banco de dados para autenticar o usuário. (Neste exemplo, o usuário é "test" e o banco de dados interno do ACS é usado para autenticação). Digite uma senha para o usuário e confirme a

| Sellack )                                                                                                    | 3 2 Steach Grantes State 3 3-3 2 - 3                                                                                                    |                                                                                                    |
|----------------------------------------------------------------------------------------------------|----------------------------------------------------------------------------------------------------|----------------------------------------------------------------------------------------------------|
| Cisco Systems                                                                                                    | User Setup                                                                                                    | ، <u>ب</u>                                                                                                    |
| and a state of the state of the                                                                                                    | User Setup                                                                                                    | p                                                                                                    |
| Startup<br>Startup<br>Sta | Password Authentication:<br>CiscoSecure Deterbase<br>CiscoSecure PAP (Also used for CHAP/MS-<br>CHAP/ARAP, if the Separate field is not<br>checked.)<br>Password<br>Confirm<br>Password<br>Separate (CHAP/MS-CHAP/ARAP)<br>Password<br>Confirm<br>Password<br>When a token server is used for authentication,<br>supplying a separate CHAP password for a<br>token card user allows CHAP authentication. | Account Disabled<br>Deleting a Username<br>Supplementary User Info<br>Passweed Authentication<br>Group to which the user is assigned<br>Callback<br>Client IP Address Assignment<br>Advanced Settings<br>Network Access Restrictions<br>Max Sessions<br>Usage Quotas<br>Account Disable<br>Dovaloadable ACLs<br>Advanced TACACS+ Settings<br>TACACS+ Enable Control<br>TACACS+ Enable Passweed<br>TACACS+ Outbound Passweed<br>TACACS+ Shell Command Authorization |

7. Escolha o grupo ao qual o usuário está atribuído e marque **Usar configuração de grupo**. Clique em

| Submit.                |                                                                                             |      |                                                                                                    |                |
|------------------------|---------------------------------------------------------------------------------------------|------|----------------------------------------------------------------------------------------------------|----------------|
| 🛃 transe - real is Ma  | nadiji ta osljela i 👘 👘 👘 👘                                                                 | - 28 |                                                                                                    | 비미 – 비미 –      |
| Die Die gew Figen      | rtan jjach jjelp                                                                            |      |                                                                                                    | 2 <sup>5</sup> |
| 4=Back + 🖷 - 🥥 💈       | 🖞 🕼 🤀 Sandi 🕼 Feveritas 🎯 Neda 🔇 🖏 - 🛲 👘                                                    |      |                                                                                                    |                |
| Ağıras 🚺 kep:#127.01   | 3.1.24 <b>89</b> /                                                                          |      |                                                                                                    | AGo ∐nas **    |
| Cases Sectors          | User Setup                                                                                  |      |                                                                                                    | ×              |
|                        | supplying a separate CHAP password for a                                                    | -    | 11                                                                                                    | <u>م</u>       |
| Dia Libert             | token and user allows CHAP automization.<br>This is amazinly partial rates taken parking in |      |                                                                                                    |                |
|                        | enabled.                                                                                    |      | <ul> <li>Access Disabled</li> </ul>                                                                    |                |
|                        |                                                                                             |      | Deloting a Usernova                                                                                    |                |
| A Desile               | Group to which the user is assigned:                                                        |      | - Parcened Anthentication                                                                              |                |
| Congressio             |                                                                                             |      | · Group to which the same is assigned.                                                                 |                |
| And Determine          |                                                                                             |      | • Gallack                                                                                              |                |
|                        | Celbark                                                                                     |      | <ul> <li>Client IP Address Instrument</li> </ul>                                                       |                |
| Conformation           |                                                                                             |      | Network Access Restriction                                                                             |                |
| Internal Listerfers    | n Tar group setting                                                                         |      | Max Sessime                                                                                            |                |
| Canfiguration          | O No refeate alowed                                                                         |      | - Usage Questas                                                                                        |                |
| AlmAlderiton<br>Carbel | Calbark using this member                                                                   |      | <ul> <li>Account Disphle</li> </ul>                                                                    |                |
|                        |                                                                                             |      | Doministrative ACL:     Advanced TACACE: Section:                                                      |                |
| 363 Detains            | O Disho tient specifies calibatic number                                                    |      | TACACS+ Eachie Centrel                                                                                 |                |
| Cal Seguritant         | O Use Windows Database calbeck settings                                                     |      | <ul> <li>IACACS+ Reality Research</li> </ul>                                                           |                |
| Sel valid              |                                                                                             |      | <ul> <li>IACACS+ Outbound Parameter</li> </ul>                                                         |                |
| Desire Deservative     | Client IP Address Aurisment                                                                 | ك ا  | <ul> <li>IACACS+ Shall Command Astherization</li> <li>Command Astherization for X-in-th Doc</li> </ul> |                |
| r                      | Submit Cenzel                                                                               |      | Mensurent Ambratime                                                                                    | لى 🎽           |
|                        |                                                                                             |      |                                                                                                    |                |
|                        |                                                                                             |      |                                                                                                    | A              |

8. Clique em **Group Setup (Configuração do grupo)**. Selecione o grupo ao qual o usuário foi atribuído na etapa 7. Clique em **Editar configurações**.

| CiscoSecure ACS - Microsoft Internet Explorer provided by Cisco System                                                                                                    |                                                                                                    |
|----------------------------------------------------------------------------------------------------|----------------------------------------------------------------------------------------------------|
| Ele Edit yew Fgyorites Jook Help                                                                                                    |                                                                                                    |
| without + + + 3 3 3 3 Search Brevortes Breds 3 4                                                                                                    | 7- 7 G - C                                                                                                    |
| Address an https://fluc2585/index2.htm                                                                                                    | 🚽 Pio Uris "                                                                                                    |
| Cince Sections Group Setup                                                                                                    | ×                                                                                                    |
| A. A. Select                                                                                                    | Holp                                                                                                    |
| Group : Group Edit Senar<br>Barvel Privite<br>Dangements<br>Percarrie Group<br>Renarrie Group                                                                                                    | Default Group     Group     Users in Group     Edit Settings     Rename Group                                                                                                    |
| Battern         Configuration         Destroymation         Destroymation         Destr | Default Group<br>If group mapping has not been configured,<br>usernames that are not configured in the<br>CiscoSecure Database are assigned to the Default<br>Group by Cisco Secure ACS the first time they<br>log in. The privileges and restrictions for the<br>default group- are applied to first-time users. If you<br>have upgraded from a previous version of Cisco<br>Secure ACS and kept your database information,<br>users will map as configured in the previous<br>version. |

9. Role para baixo até a seção TACACS+ Settings (Configurações do TACACS+). Marque a caixa para Shell exec. Marque a caixa do comando Auto. Insira o comando auto a ser executado após a autorização bem-sucedida do usuário. (Este exemplo usa o comando access-enable host timeout 10.) Clique em Enviar+Reiniciar

| DiscoSecure ACS -         | Microsoft Internet Explorer provided by Cisco Systems, Bic.                                                                                                    |                                                 |
|---------------------------|----------------------------------------------------------------------------------------------------|-------------------------------------------------|
| Be Lot you Fi             | portes joos gep                                                                                                    |                                                 |
|                           | T C Cheere Themates Supers Ca T. Ca T.                                                                                                    | 9<br>                                           |
| educer 16 junt light      | 585(index2.htm                                                                                                    | - 1 two the                                     |
| Cisco Systems             | Group Setup                                                                                                    | ×                                               |
| Ab. Ab.                   | Jean To Access Restrictions                                                                                                    | Help                                            |
| User<br>Setup             | 🗵 Shell (exec)                                                                                                    | X                                               |
|                           | C Access control list                                                                                                    | Group Settings     Vairs area IP (VaIP) Support |
| Satur                     | Auto command access-enable ho                                                                                                    | Default Time-of-Day Access Settings             |
| Co Shared Inoffe          | E Calback Inc                                                                                                    | - Callback                                      |
| de l'Cauboseut            |                                                                                                    | Network Access Restrictions                     |
| Ref vork<br>Configuration | Calback rotary                                                                                                    | Max Sessions     Urana Onatas                   |
| Shitem 1                  | □ Ide time                                                                                                    | Enable Ontions                                  |
| Certipration              | 🗖 No calback verify 🗖 Enabled                                                                                                    | Tuken Card Settings                             |
| any I telerface           | D No escape DEnabled                                                                                                    | <ul> <li>Password Aging Rules</li> </ul>        |
| Certigeration             | No hangup     Enabled                                                                                                    | IP Assignment                                   |
| Administration            | C. Divident fund                                                                                                    | Downloadable ACLs                               |
|                           | C. Enverge inver                                                                                                    | <u>TACACS+ Settings</u>                         |
| Del External User         | C Timeout                                                                                                    | TACACS+ Shell Command Authorization             |
|                           | Custom attributes                                                                                                    | Command Authorization for Network Device        |
| Activity                  |                                                                                                    | TACACS+ Unknown Samiras                         |
| and hit Dating            | A DESCRIPTION OF THE PARTY OF THE PARTY OF T | IETE RADIUS Attributes                          |
| Decimentation             | Submit Submit - Restort Cancel                                                                                                    | RADIUS Vendor-Specific Attributes               |
|                           | CONTRACTOR CONTRACTOR                                                                                                    | 4                                               |
|                           |                                                                                                    | Cocal intranat                                  |

Use esses comandos debug no NAS para solucionar problemas do TACACS+.

Nota:Consulte Informações Importantes sobre Comandos de Depuração antes de usar comandos debug.

- debug tacacs authentication Exibe informações sobre o processo de autenticação TACACS+. Disponível apenas em algumas versões do software. Se não estiver disponível, use apenas debug tacacs.
- debug tacacs authorization Exibe informações sobre o processo de autorização TACACS+. Disponível apenas em algumas versões do software. Se não estiver disponível, use apenas debug tacacs.
- debug tacacs events —Exibe informações do processo auxiliar TACACS+. Disponível apenas em algumas versões do software. Se não estiver disponível, use apenas debug tacacs.

Use estes comandos para solucionar problemas de AAA:

- debug aaa authentication Exibe informações sobre autenticação AAA/TACACS+.
- debug aaa authorization Exibe informações sobre autorização AAA/TACACS+.

A saída de **depuração** de exemplo aqui mostra uma autenticação e um processo de autorização bem-sucedidos no servidor ACS TACACS+.

```
Router#show debug
General OS:
 TACACS+ events debugging is on
 TACACS+ authentication debugging is on
 TACACS+ authorization debugging is on
 AAA Authentication debugging is on
 AAA Authorization debugging is on
_____
Router#
AAA/BIND(0000009): Bind i/f
AAA/AUTHEN/LOGIN (0000009): Pick method list 'default'
TPLUS: Queuing AAA Authentication request 9 for processing
TPLUS: processing authentication start request id 9
TPLUS: Authentication start packet created for 9()
TPLUS: Using server 10.48.66.53
TPLUS(0000009)/0/NB_WAIT/82A2E088: Started 5 sec timeout
TPLUS(0000009)/0/NB_WAIT: socket event 2
TPLUS(0000009)/0/NB_WAIT: wrote entire 36 bytes request
TPLUS(0000009)/0/READ: socket event 1
TPLUS(0000009)/0/READ: Would block while reading
TPLUS(0000009)/0/READ: socket event 1
TPLUS(0000009)/0/READ: read entire 12 header bytes
   (expect 16 bytes data)
TPLUS(0000009)/0/READ: socket event 1
TPLUS(0000009)/0/READ: read entire 28 bytes response
TPLUS(0000009)/0/82A2E088: Processing the reply packet
TPLUS: Received authen response status GET_USER (7)
TPLUS: Queuing AAA Authentication request 9 for processing
TPLUS: processing authentication continue request id 9
TPLUS: Authentication continue packet generated for 9
TPLUS(0000009)/0/WRITE/8347F3FC: Started 5 sec timeout
TPLUS(0000009)/0/WRITE: wrote entire 22 bytes request
TPLUS(0000009)/0/READ: socket event 1
TPLUS(0000009)/0/READ: read entire 12 header bytes
   (expect 16 bytes data)
TPLUS(0000009)/0/READ: socket event 1
TPLUS(0000009)/0/READ: read entire 28 bytes response
```

```
TPLUS(0000009)/0/8347F3FC: Processing the reply packet
TPLUS: Received authen response status GET_PASSWORD (8)
TPLUS: Queuing AAA Authentication request 9 for processing
TPLUS: processing authentication continue request id 9
TPLUS: Authentication continue packet generated for 9
TPLUS(0000009)/0/WRITE/8347EE4C: Started 5 sec timeout
TPLUS(0000009)/0/WRITE: wrote entire 25 bytes request
TPLUS(0000009)/0/READ: socket event 1
TPLUS(0000009)/0/READ: read entire 12 header bytes
  (expect 6 bytes data)
TPLUS(0000009)/0/READ: socket event 1
TPLUS(0000009)/0/READ: read entire 18 bytes response
TPLUS(0000009)/0/8347EE4C: Processing the reply packet
TPLUS: Received authen response status PASS (2)
AAA/AUTHOR (0x9): Pick method list 'default'
TPLUS: Queuing AAA Authorization request 9 for processing
TPLUS: processing authorization request id 9
TPLUS: Protocol set to None .....Skipping
TPLUS: Sending AV service=shell
TPLUS: Sending AV cmd
TPLUS: Authorization request created for 9(tne-1)
TPLUS: using previously set server 10.48.66.53
  from group tacacs+
TPLUS(0000009)/0/NB_WAIT/8347F508: Started 5 sec timeout
TPLUS(0000009)/0/NB_WAIT: socket event 2
TPLUS(0000009)/0/NB_WAIT: wrote entire 60 bytes request
TPLUS(0000009)/0/READ: socket event 1
TPLUS(0000009)/0/READ: Would block while reading
TPLUS(0000009)/0/READ: socket event 1
TPLUS(0000009)/0/READ: read entire 12 header bytes
  (expect 44 bytes data)
TPLUS(0000009)/0/READ: socket event 1
TPLUS(0000009)/0/READ: read entire 56 bytes response
TPLUS(0000009)/0/8347F508: Processing the reply packet
TPLUS: Processed AV autocmd=access-enable host timeout 10
TPLUS: received authorization response for 9: PASS
AAA/AUTHOR/EXEC(00000009): processing AV cmd=
AAA/AUTHOR/EXEC(00000009): processing AV
  autocmd=access-enable host timeout 10
AAA/AUTHOR/EXEC(0000009): Authorization successful
```

#### Usando RADIUS

#### **Configurar RADIUS**

Para usar o RADIUS, configure um servidor RADIUS para forçar a autenticação a ser feita no servidor RADIUS com parâmetros de autorização (o comando automático) a serem enviados no atributo 26 específico do fornecedor, como mostrado aqui:

aaa new-model
!
!
aaa authentication login default group radius local
aaa authorization exec default group radius local
radius-server host 10.48.66.53 auth-port 1645
 acct-port 1646 key cisco123

Conclua estes passos para configurar o RADIUS no Cisco Secure ACS para Windows:

1. Abra um navegador da Web e digite o endereço do servidor ACS, que está na forma de

http:// <endereço\_IP ou nome\_DNS>:2002. (Este exemplo usa uma porta padrão de 2002.) Faça login como administrador.

2. Clique em Network Configuration. Clique em Add Entry para criar um Network Device Group que contenha o NAS. Digite um nome para o grupo e clique em

| the factor is                                                                                                    | touris                                                            |                                                                                                    |
|----------------------------------------------------------------------------------------------------|-------------------------------------------------------------------|----------------------------------------------------------------------------------------------------|
|                                                                                                    | etwork configuration                                              | Holp                                                                                                    |
| an star                                                                                                    | New Network Device Group                                          | Network Device Group Name                                                                                                    |
| Barstiftette     Composets     Composets     Control     Sector     Sector     Sect | etwork Device My MAS<br>roup Name<br>Sutant Carcel<br>Reat to Wip | Network Device Group Name<br>To add a new Network Device Group (ND<br>the name of the new group, and then click S<br>Names can consist of any combination of ma<br>letters, or symbols. You can also assign user<br>NDG at the group level.<br>Note: We recommend that you do not use of<br>NDG names.<br>[Back to Top] |

3. Clique em Add Entry para adicionar um cliente AAA

| 4-8ad 🥥                                                                                                    | a a Queen a            | Pavortes Frieda (                                                             | 38-33-3                          |                                                                                                    |
|----------------------------------------------------------------------------------------------------|------------------------|-------------------------------------------------------------------------------|----------------------------------|----------------------------------------------------------------------------------------------------|
| Agaress 👔 http://fur.2                                                                                                    | 585,lindex2.htm        |                                                                               |                                  | •                                                                                                    |
| Cinco Sentan                                                                                                    | Network Conf           | iguration                                                                     |                                  | 9 <sub>Belo</sub>                                                                                                    |
| User<br>Setup<br>Setup<br>Setup<br>Stanpoents<br>StaresProfile<br>Compoents<br>Defrigeration<br>Configeration<br>Setup<br>Configeration | AAA Client<br>Hostname | My_NAS AAA Cl<br>AAA Client IP<br>Address<br>None Defined<br>Add Entry Search | Sents ?<br>Authenticate<br>Using | Network Device Groups     Adding a Network Device Group     Renaming a Network Device Group     Deleting a Network Device Group     Searching for Network Devices     AAA Clients     Adding a AAA Client     Deleting a AAA Client     AAA Servers     Adding a AAA Server     Edition a AAA Server                                                                                                    |
| Bard Control                                                                                                    | <b>%</b> Q             | My_NAS AAA Se                                                                 | rvers 👔                          | Editing a AAA Server     Deleting a AAA Server     Deleting a AAA Server                                                                                                    |
| BU Dutations                                                                                                    | AAA Server<br>Name     | AAA Server IP<br>Address                                                      | AAA Server<br>Type               | Adding a Proxy Distribution Table Entry     Sorting Proxy Distribution Table Entries                                                                                                    |
| uc Quilles                                                                                                    |                        | None Defined                                                                  |                                  | Editing a Proxy Distribution Table Entry     Deleting a Proxy Distribution Table Entry                                                                                                    |
| Decumentation                                                                                                    | Delete                 | Group Rename                                                                  | Cancel                           | - ACCOUNT AND A DESCRIPTION OF A DESCRIPTION OF A DESCRIP |

4. Insira o nome do host, o endereço IP e a chave usada para criptografar a comunicação entre

o servidor AAA e o NAS. Selecione **RADIUS (Cisco IOS/PIX)** como o método de autenticação. Quando terminar, clique em **Enviar +Reiniciar** para aplicar as alterações

| BiscoSecure ACS - N<br>Bie Edit Bew Fig                                                                                                    | Acrosoft Internet Explorer provided by Cisco Systems, Inc.<br>contextolstolp                                                                                                    | N DIN<br>N                                                                                                    |
|----------------------------------------------------------------------------------------------------|----------------------------------------------------------------------------------------------------|----------------------------------------------------------------------------------------------------|
| 4-Back                                                                                                    | 3 3 Stort Frontes Greds 3 3- 3 2 - 3                                                                                                    |                                                                                                    |
| Address Antp://Ru.25                                                                                                    | 585/index2.htm                                                                                                    | 🛫 🖓 Go 🛛 Letis 🎽                                                                                                    |
| Cipco Svoramo                                                                                                    | Network Configuration                                                                                                    | X                                                                                                    |
| User<br>Setup                                                                                                    | Add AAA Client                                                                                                    | Holp     AAA Client Hostname                                                                                                    |
| Configuration<br>Configuration<br>Configuration<br>Configuration<br>Configuration<br>Configuration<br>Configuration<br>Configuration<br>Configuration | AAA Client Pouter<br>Hostname N71.68.117.189<br>Address Cisco123<br>Network Device My_NAS C                                                                                            | AAA Client IP Address     Key     Network Device Group     Authenticate Using     Single Connect TACACS+ AAA Client     Log Update/Watchdog Packets from this AAA     Client     Log RADRUS Tunneling Packets from this AAA     Client     Replace RADRUS Port info with Username from     this AAA Client |
| Coternal Uper<br>Outstances<br>Report Land<br>Activity<br>Documentation                                                                               | Authenticate Using <b>EADIA'S (Orcol 05/F00</b><br>Single Connect TACACS+ AAA Client (Record<br>stop in accounting on failure).<br>Log Update/Watchdog Packets from this AAA<br>Client | AAA Client Hostname<br>The AAA Client Hostname is the name assigned<br>to the AAA client.                                                                                                    |

5. Clique em User Setup, digite uma ID de usuário e clique em Add/Edit

| Decolectore ACS                                                                             | Narosoft Internet Explorer provided by Cisco Systems, Inc.<br>wortesintintp                                                                              | 지 문제<br>·                                                                                                    |
|---------------------------------------------------------------------------------------------|----------------------------------------------------------------------------------------------------|----------------------------------------------------------------------------------------------------|
| Agdress Antp-(Mur2                                                                          | User Setup                                                                                                    | d<br>* دامنا دیکن<br>ا                                                                                                    |
| Uter<br>Schop<br>Schop<br>Schop<br>Schop<br>Schop<br>Carlopados<br>Carlopados<br>Carlopados | User: post<br>Field Add(Ed)<br>List users beginning with letter/number:<br>A B C D E C D B I 2 E L B<br>H O F O B S I U V V E Y S<br>O A 2 2 4 5 4 7 9 2 | View Setup and External User Databases     Finding a Specific User in the CiscoSecure User     Database     Adding a User to the CiscoSecure User Database     Listing Usernames that Begin with a Particular     Character     Listing All Usernames in the CiscoSecure User     Database     Changing a Username in the CiscoSecure User     Database |
| Admartsmean<br>Central<br>Databases<br>Reports and<br>Actively<br>Docket<br>Docementation   | Einer Ant Hange                                                                                                    | User Setup enables you to configure individual<br>user information, add users, and delete users in the<br>database.<br>User Setup and External User Databases<br>Before Cisco Secure ACS can authenticate users                                                                                                    |

6. Escolha um banco de dados para autenticar o usuário. (Neste exemplo, o usuário é "test" e o banco de dados interno do ACS é usado para autenticação). Digite uma senha para o usuário e confirme a

| Address Martin (M)-2000   | C. Marson Managers Alassa (3. 17. 3. 13                                                                        | - <u>u</u>                                              |
|---------------------------|----------------------------------------------------------------------------------------------------|---------------------------------------------------------|
| Cisco Statem              | lser Setup                                                                                                    | ·                                                       |
| a state and the state     | User Setup                                                                                                    | Help                                                    |
| User<br>Berup             | Password Authentication:                                                                                       | Account Disabled                                        |
| 100                       | CiscoSecure Detabase                                                                                           | Deleting a Username                                     |
|                           | CistoSecure PAP (Also used for CHAP/MS-                                                                        | Supplementary User Info     Decommend Authoritization   |
| Components                | CHAP/ARAP, if the Separate field is not                                                                        | <ul> <li>Group to which the user is assigned</li> </ul> |
| The Network               | checked.)                                                                                                    | Callback                                                |
|                           | Patiword                                                                                                    | <u>Client IP Address Assignment</u>                     |
| Configuration             | Confirm                                                                                                    | Advanced Setungs     Network Access Restrictions        |
| Interface                 | Second (CHADAS, CHAD(ADAD)                                                                                     | Max Sessions                                            |
| Certigeration             | Desmand                                                                                                    | Usage Quotas                                            |
| Administration<br>Control | Palawied [                                                                                                    | Account Disable     Development Disable                 |
| at the Determinant        | Decement                                                                                                    | Advanced TACACS+ Settings                               |
| DU Databases              | When a taken connectic used for authoritembor.                                                                 | TACACS+ Enable Control                                  |
| Ch   Reports and          | manufacture a seconde CHAP encoured for a                                                                      | <ul> <li>TACACS+ Enable Password</li> </ul>             |
| Activity                  | token card user allows CHAP authentication                                                                     | <ul> <li>TACACS+ Outhound Password</li> </ul>           |
| and Order 4               | state sector and an an an example of the sector sector sector sector sector sector sector sector sector sector | <ul> <li>TACACS+ Shell Command Authorization</li> </ul> |

7. Escolha o grupo ao qual o usuário está atribuído e marque **Usar configuração de grupo**. Clique em

| Submit.                                                                                                    |                                                                                                 |        |                                                          |                       |
|----------------------------------------------------------------------------------------------------|-------------------------------------------------------------------------------------------------|--------|----------------------------------------------------------|-----------------------|
| 📲 tarrier - e et e M                                                                                                    | hresdijk i nastaljava 👘 👘 🕴 👘                                                                   | - 88 - |                                                          | ک اعلہ 🖌              |
| Die Die Vers fige                                                                                                    | atan Jacin jinip                                                                                |        |                                                          | - 25                  |
| 4=8ad 🖷 - 🥥                                                                                                    | 🗿 🕼 🖏 Saardi 🖾 Forentes 🥘 Moda 👹 🖏 - 🛲 👘                                                        |        |                                                          |                       |
| Agginess 😰 http:///27.0                                                                                                    | D.1.2469/                                                                                       |        | s~ ₹                                                     | io Linis "            |
| Cinco Secteur                                                                                                    | User Setup                                                                                      |        |                                                          | ×                     |
|                                                                                                    | supplying a separate CHAP password for a                                                        | -      | 11                                                       | <u>م</u>              |
|                                                                                                    | token und uner allows CHAP authentication.<br>This is a maxially market when balance pathing is |        |                                                          |                       |
|                                                                                                    | enabled.                                                                                        |        | <ul> <li>Access Disablad</li> </ul>                      |                       |
|                                                                                                    |                                                                                                 |        | Deloting a Usernova                                      |                       |
| a Desibuth                                                                                                    | Group to which the user is assigned:                                                            |        | <ul> <li>Encount Authentication</li> </ul>               |                       |
| Congression                                                                                                    |                                                                                                 |        | <ul> <li>Group to which the sear is assigned.</li> </ul> |                       |
| Television in the second second secon |                                                                                                 |        | • Callent                                                |                       |
|                                                                                                    | Calibaric                                                                                       |        | <ul> <li>Client IP Address Assignment</li> </ul>         |                       |
| Conternite                                                                                                    |                                                                                                 |        | Advanced Suttings     Network Access Westeristics        |                       |
| and Links                                                                                                    | n Tar group setting                                                                             |        | Max Sessions                                             |                       |
| Configuration                                                                                                    | O No calback alowed                                                                             |        | - Usage Queston                                          |                       |
| AinMeterikan<br>Carbol                                                                                                    | Calbark using this member                                                                       |        | <ul> <li>Account Disphlo</li> </ul>                      |                       |
|                                                                                                    |                                                                                                 |        | Developed the ACLE                                       |                       |
| 3G Contactor                                                                                                    | O Dialap tient specifies calibatic number                                                       |        | TACACS+ Reable Control                                   |                       |
| Stal Reports and                                                                                                    | O Use Windows Database calibratic settings                                                      |        | TACAOS: Builds Respond                                   |                       |
| Addite                                                                                                    |                                                                                                 |        | <ul> <li>IACACS+ Outbound Parameter</li> </ul>           |                       |
| Deline Decementarios                                                                                                    | Client IP Address Aurignment                                                                    | ہے ا   | <u>IACACS+ Shall Command Astherinstim</u>                |                       |
|                                                                                                    | Subnit Cenzel                                                                                   | -      | Management Amiliations                                   | <mark>ہ</mark><br>لال |
| 2                                                                                                    |                                                                                                 |        | 🗐 Dritemet                                               |                       |

 Clique em Group Setup e selecione o grupo ao qual o usuário foi atribuído na etapa anterior. Clique em Editar configurações.

| CiscoSecure ACS - Microsoft Internet Explorer provided by Lisco Systems, Ior.                                                                                                    |                                                                          |                                                                                                    |
|----------------------------------------------------------------------------------------------------|--------------------------------------------------------------------------|----------------------------------------------------------------------------------------------------|
| Ele Est year Fyrortes just pap                                                                                                    |                                                                          |                                                                                                    |
| +bat                                                                                                    |                                                                          |                                                                                                    |
| Agghess 👔 https://fluc.2005/index2.htm                                                                                                    |                                                                          |                                                                                                    |
| Cisco Secreme                                                                                                    | Group Setup                                                              | ×                                                                                                    |
|                                                                                                    | Select                                                                   | Help 🗖                                                                                                    |
| Uter<br>Setup<br>Setup<br>Setup<br>Components<br>Components                                                                                                    | Group : Croup I (Luser)<br>Users in Group Edt Settings<br>Pletrame Group | Default Group <u>Group     Users in Group     Edit Settings     Rename Group     </u>                                                                                                    |
| Configuration<br>Configuration<br>Configuration<br>Configuration<br>Conferent<br>Conferent<br>Confer | End to Help                                                              | Default Group<br>H group mapping has not been configured,<br>usernames that are not configured in the<br>CurcoSecure Database are assigned to the Default<br>Group by Cinco Secure ACS the first time they<br>log in. The privileges and restrictions for the<br>default group- are applied to first-time users. If you<br>have upgraded from a previous version of Curco<br>Secure ACS and kept your database information,<br>users will map as configured in the previous<br>version. |

 Role para baixo até a seção Cisco IOS/PIX RADIUS Attributes. Marque a caixa para ciscoav-pair. Insira o comando shell a ser executado após uma autorização bem-sucedida do usuário. (Este exemplo usa shell:autocmd=access-enable host timeout 10.) Clique em Enviar+Reiniciar.

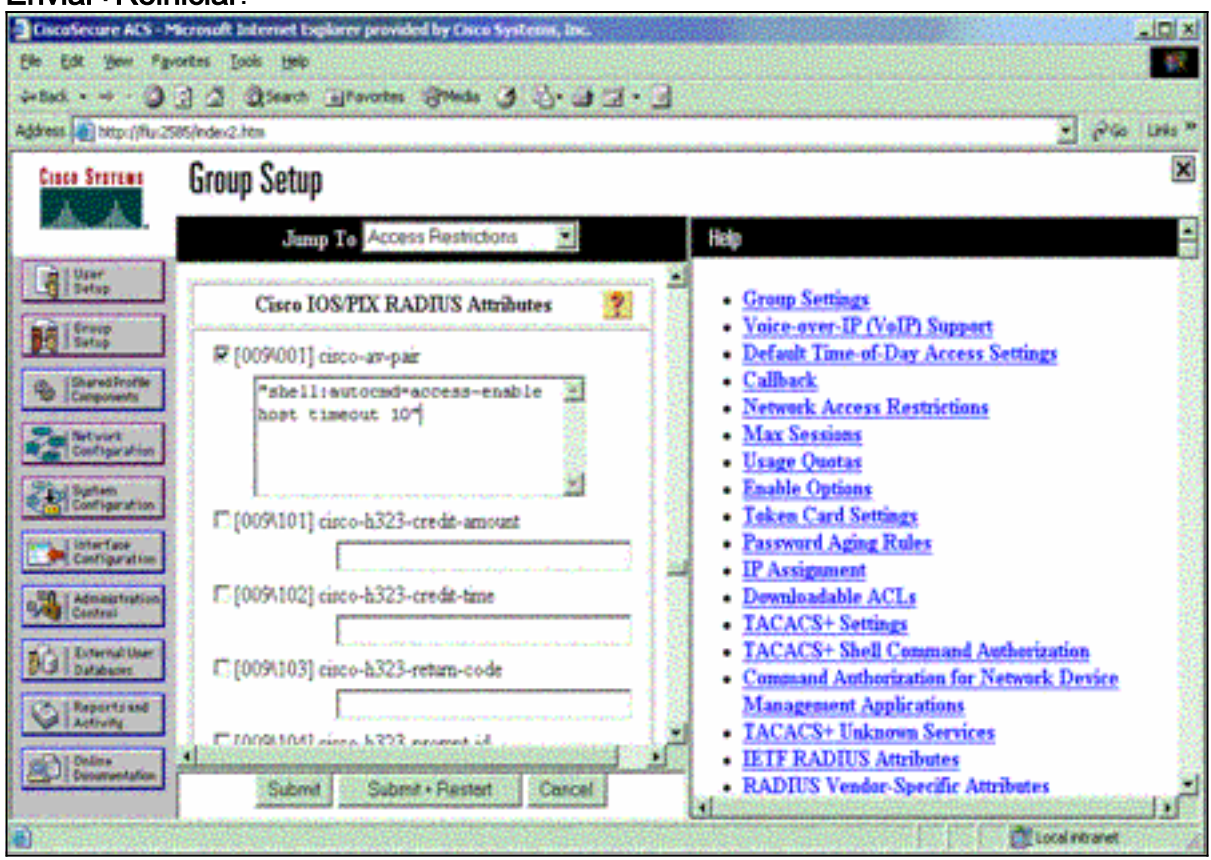

#### Solucionar problemas de RADIUS

Use esses comandos debug no NAS para solucionar problemas com o RADIUS.

Nota:Consulte Informações Importantes sobre Comandos de Depuração antes de usar comandos debug.

debug radius — Exibe informações associadas ao RADIUS.

Use estes comandos para solucionar problemas de AAA:

Router#show debug

debug aaa authentication — Exibe informações sobre autenticação AAA/TACACS+.

• debug aaa authorization — Exibe informações sobre autorização AAA/TACACS+.

A saída de **depuração de** exemplo aqui mostra uma autenticação e um processo de autorização bem-sucedidos no ACS configurado para RADIUS.

```
General OS:
 AAA Authentication debugging is on
 AAA Authorization debugging is on
Radius protocol debugging is on
Radius packet protocol debugging is on
-----
Router#
AAA/BIND(0000003): Bind i/f
AAA/AUTHEN/LOGIN (0000003): Pick method list 'default'
RADIUS/ENCODE(0000003): ask "Username: "
RADIUS/ENCODE(0000003): send packet; GET_USER
RADIUS/ENCODE(0000003): ask "Password: "
RADIUS/ENCODE(0000003): send packet; GET_PASSWORD
RADIUS: AAA Unsupported [152] 5
RADIUS: 74 74 79
                                        [tty]
RADIUS(0000003): Storing nasport 66 in rad_db
RADIUS/ENCODE(0000003): dropping service type,
  "radius-server attribute 6 on-for-login-auth" is off
RADIUS(0000003): Config NAS IP: 0.0.0.0
RADIUS/ENCODE(0000003): acct_session_id: 1
RADIUS(0000003): sending
RADIUS/ENCODE: Best Local IP-Address 172.18.124.1
  for Radius-Server 10.48.66.53
RADIUS(0000003): Send Access-Request to 10.48.66.53:1645
  id 21645/1, len 77
RADIUS: authenticator 5A 95 1F EA A7 94 99 E5 -
  BE B5 07 BD E9 05 5B 5D
RADIUS:User-Name[1]7"test"RADIUS:User-Password[2]18*
RADIUS:NAS-Port[5]666RADIUS:NAS-Port-Type[61]6Vin
                                      Virtual
                                                 [5]
RADIUS: Calling-Station-Id [31] 14 "171.68.109.158"
RADIUS: NAS-IP-Address [4] 6 171.68.117.189
RADIUS: Received from id 21645/1 10.48.66.53:1645,
  Access-Accept, len 93
RADIUS: authenticator 7C 14 7D CB 33 19 97 19 -
  68 4B C3 FC 25 21 47 CD
RADIUS:Vendor, Cisco[26]51RADIUS:Cisco AVpair[1]45
  "shell:autocmd=access-enable host timeout 10"
RADIUS: Class
                  [25] 22
RADIUS: 43 49 53 43 4F 41 43 53 3A 61 63 31 32 37 63 30
  [CISCOACS:ac127c0]
RADIUS: 31 2F 36 36
                                     [1/66]
RADIUS(0000003): Received from id 21645/1
AAA/AUTHOR/EXEC(0000003): processing AV
```

# Informações Relacionadas

- Segurança de chave e bloqueio do Cisco IOS
- Página de Suporte do TACACS/TACACS+
- <u>TACACS+ na Documentação do IOS</u>
- Página de suporte RADIUS
- Solicitações de Comentários (RFCs)
- <u>Suporte Técnico e Documentação Cisco Systems</u>